# **Absence Management: Requesting Leave Using Absence Management**

#### **How to Access Absence Management**

1) Access through SAISD Employee Portal:

A.) Click on **Frontline Landing Page** on the Employee portal page, then click on **Click here to access** under Frontline SSO on the Frontline Landing Page.

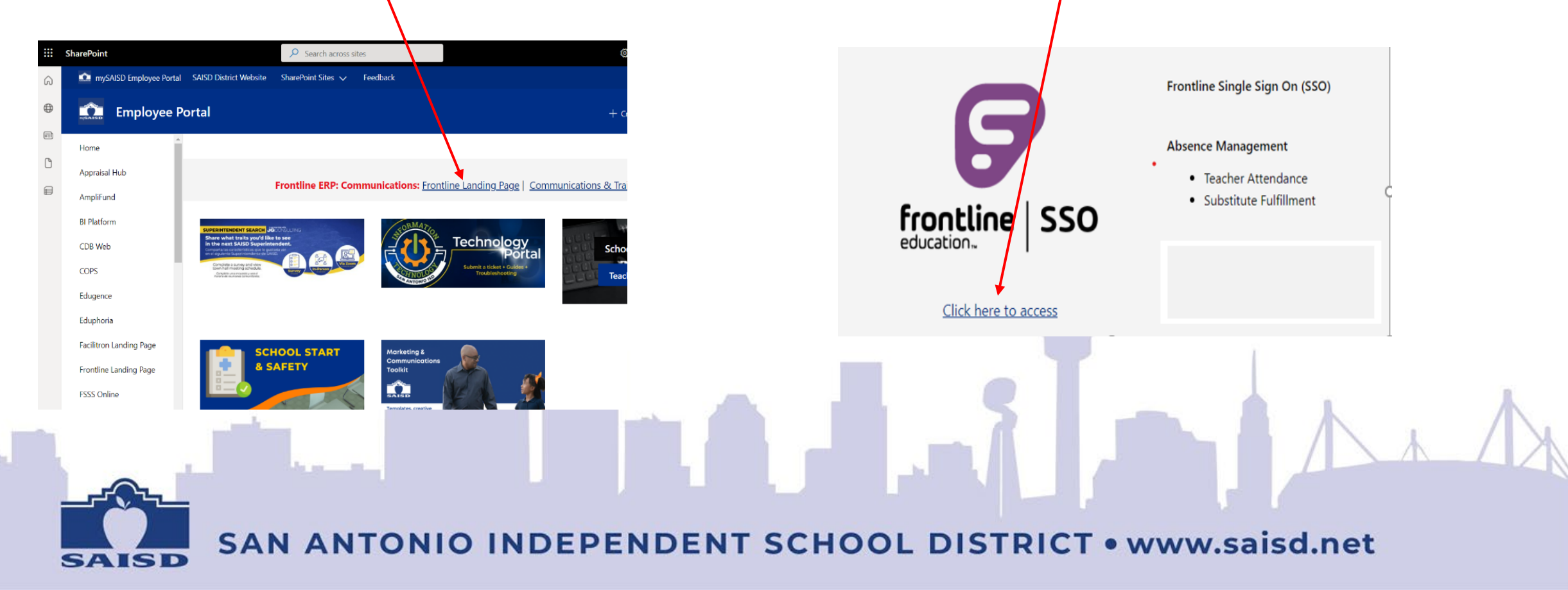

### Logging into SSO and Selecting Absence Management

| 2.) Enter your district password:                                                                      | 3.) Click on <b>Absence Managemen</b><br>from the list of Applications |
|----------------------------------------------------------------------------------------------------|------------------------------------------------------------------------|
| SAISD                                                                                                  | Frontline<br>education.                                                |
| ← Ihasso1@saisd.net                                                                                    | San Antonio ISD                                                        |
| Enter password                                                                                         | Select an Application                                                  |
| Password                                                                                               | Absence Management formerly Aesop                                      |
| Forgot my password   Next Sign in                                                                      | Frontline Central                                                      |
|                                                                                                    | Frontline ERP formerly TEAMS                                           |
| Only authorized users of San Antonio ISD may log<br>on. The following procedures apply to this portal: | SIS-TX formerly TEAMS                                                  |
|                                                                                                    | 2.) Enter your district password:                                      |

## **Frontline - Requesting Leave Using Absence Management**

1.) Select the date to be requested on the calendar.

2.) Go to **Absence Reason** to select the type of leave you will submit by clicking on the drop-down arrow.

3.) Go to **Time** and select Full day if you will be out all day or select Custom and add the hours you will be out on the day selected.

4.) Click on **Create Absence**.

Frontline Home Page

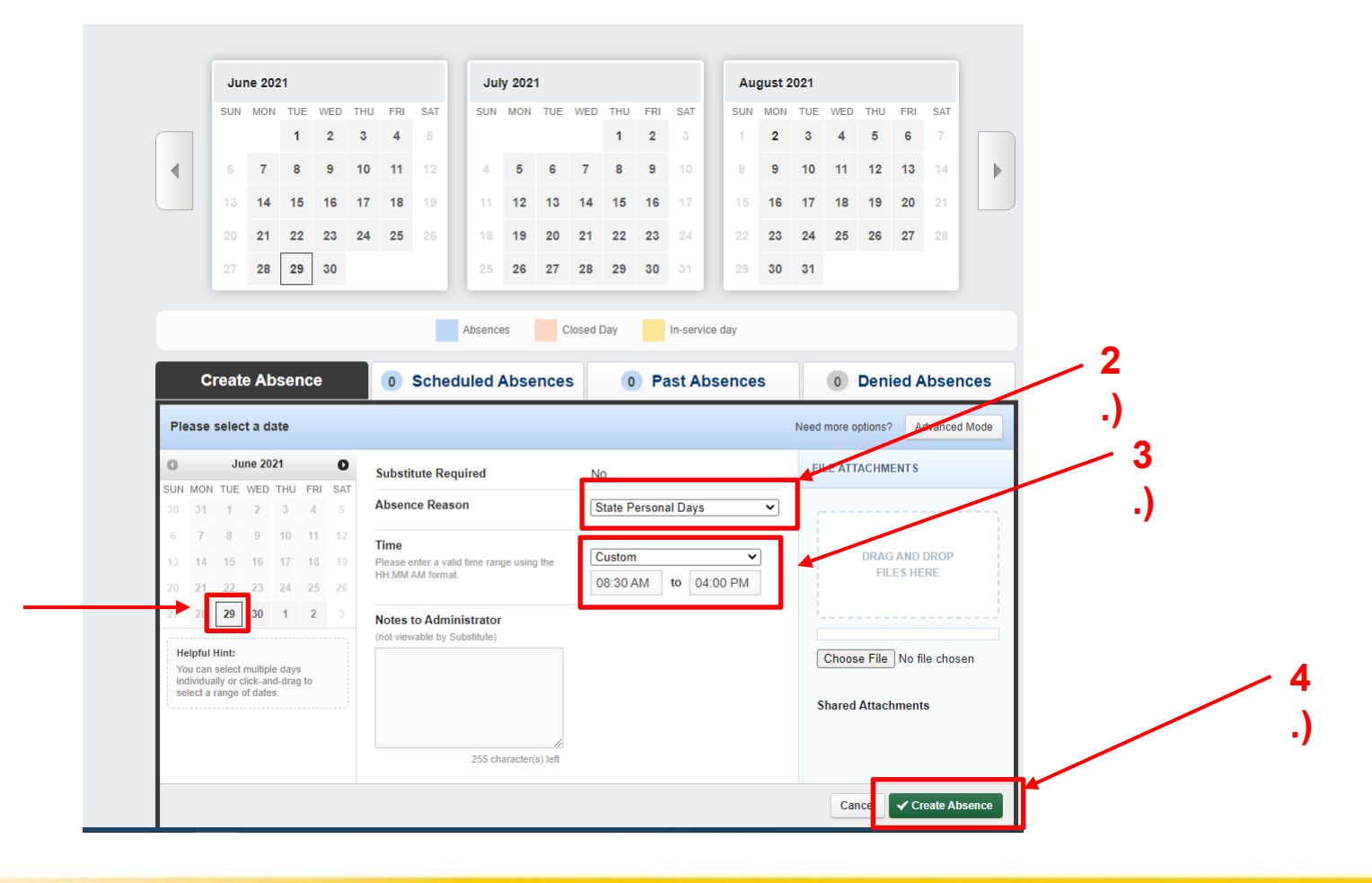

## **Frontline - Requesting Leave Using Absence Management (Cont.)**

- 5.) A Confirmation number will appear, click on Ok.6.) Your leave request will appear in the Scheduled Absences tab.
  - a.) Once leave has been approved, the employee cannot delete the leave request.
- 7.) To delete a leave request prior to approval, click on the delete button, then click on Yes to confirm.

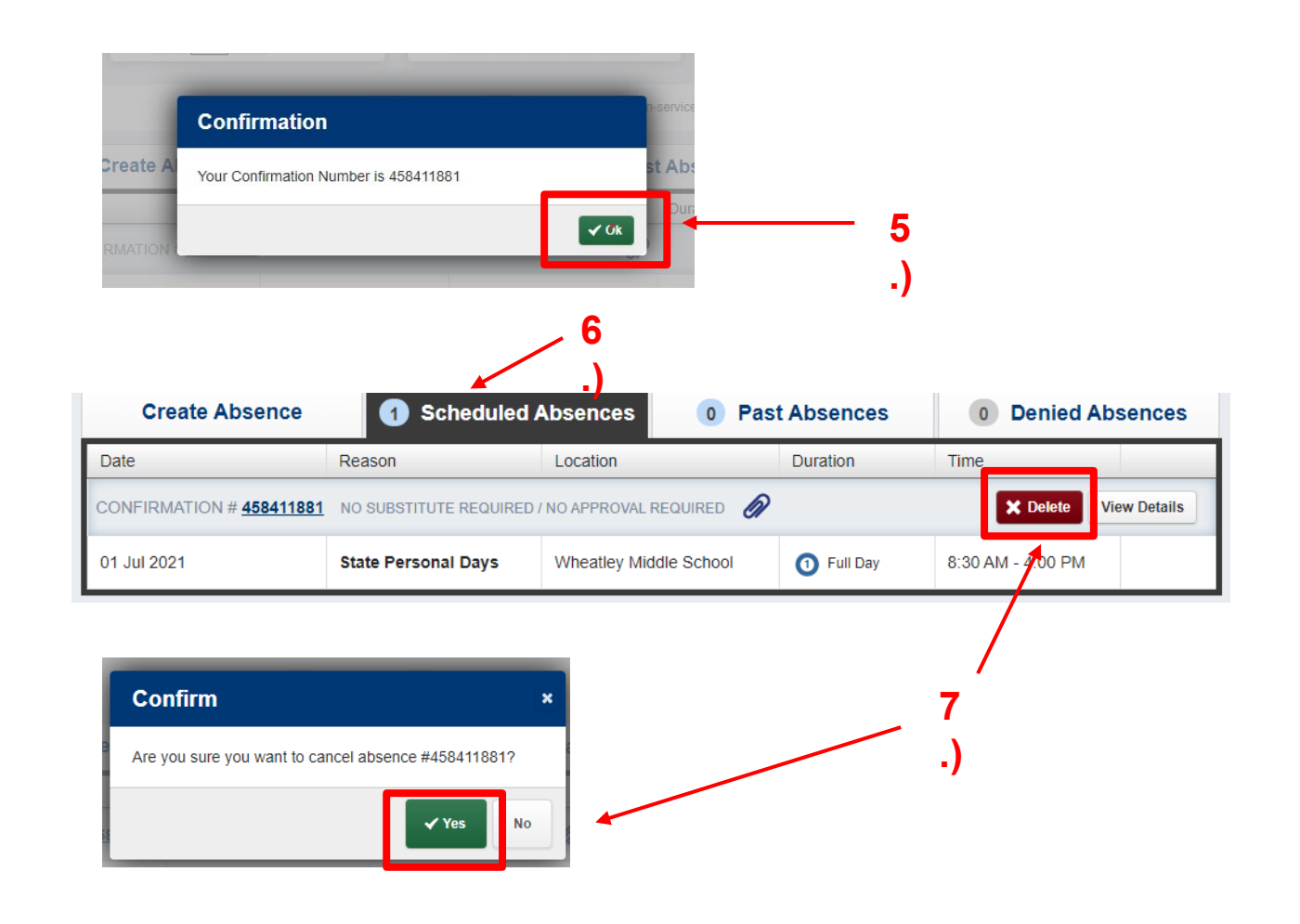